1. 行動憑證帳號申請

填列憑證申請書(如附件)或於臺灣網路認證公司憑證申請網頁 (https://online.twca.com.tw/RegServer/form.htm?type=TIPO&mode=APPLY)填 寫基本資料並檢附相關附件後逕洽臺灣網路認證公司(臺北)或本局新竹、臺中、臺 南及高雄服務處進行行動憑證申請。

2. 下載『TWID 投資人行動網』APP

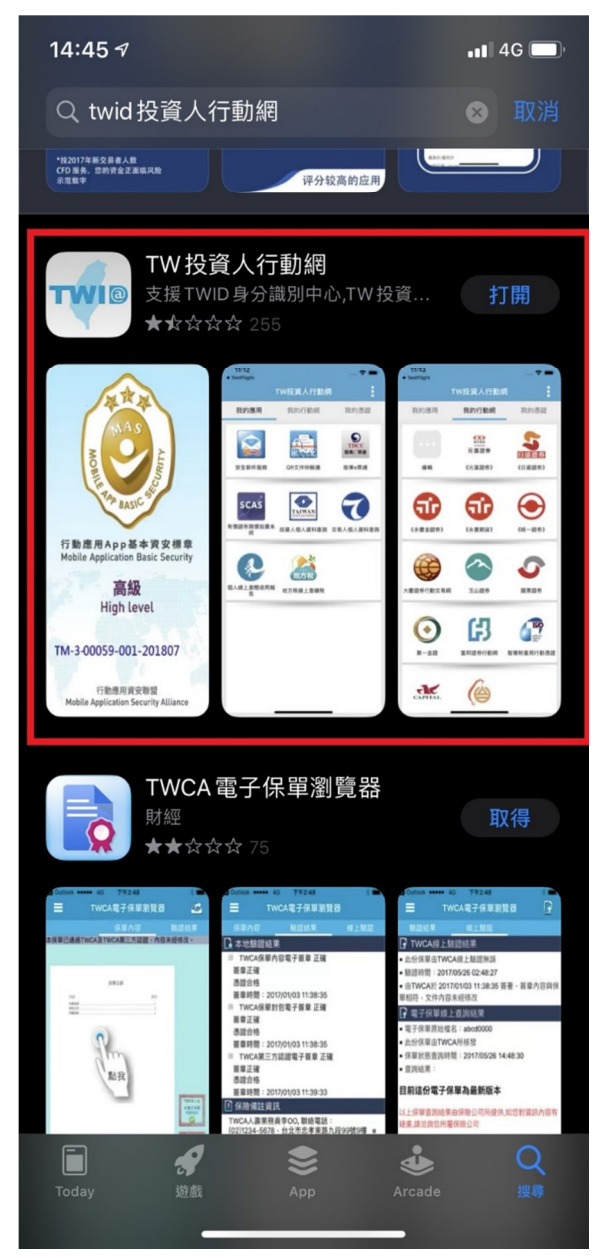

3. 於 e 網通登入(<u>https://tiponet.tipo.gov.tw/030\_0UT\_V1/home.do</u>)

| 12 智慧財産権  の網通 ×開閉                                     |
|-------------------------------------------------------|
| 帳號登入                                                  |
| 帳號 / Account<br>請輸入帳號<br>                             |
| 請輸入密碼                                                 |
| 登入<br>忘記帳號/密碼 免費註冊<br>G 使用 Google 帳戶塾入 G Facebook帳戶登入 |
| 大小 🔒 tiponet.tipo.gov.tw C                            |

### 4. 至我的案件,點選行動憑證

(<u>https://tiponet.tipo.gov.tw/030\_OUT\_V1/caseApplication/myCase.do?type=new</u>)

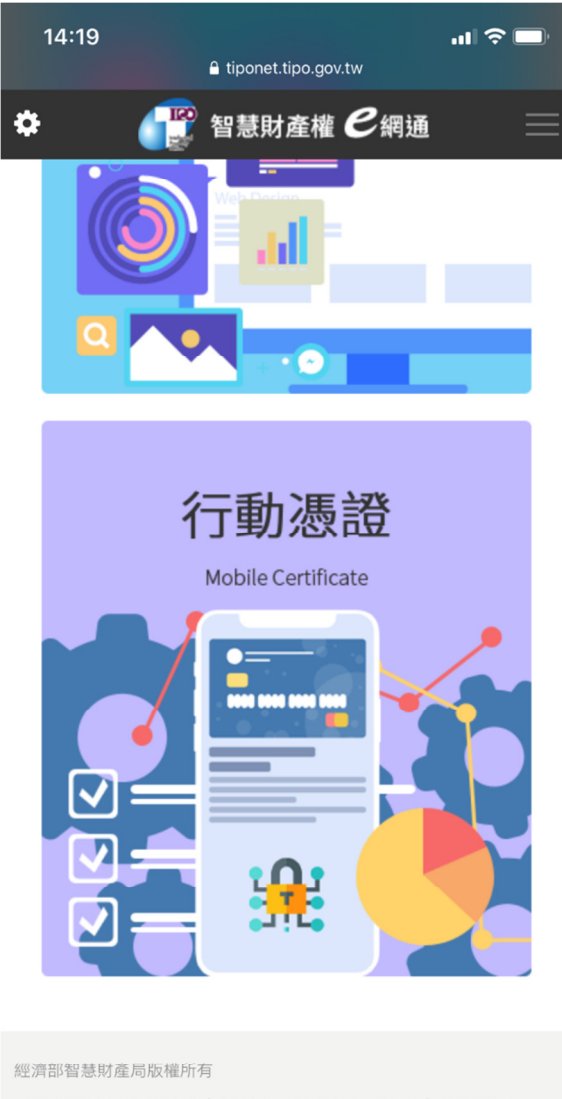

個人資料隱私權保護聲明 | 網路使用安全相關保護聲明 | 著作權聲明 您是第536659位訪客 | 目前登入人數:3 | 客服電話(02)81769009 客服信箱:tipoeservice@tipo.gov.tw 智慧財產權e網通(舊) |

#### 5. 點選前往申請與安裝憑證

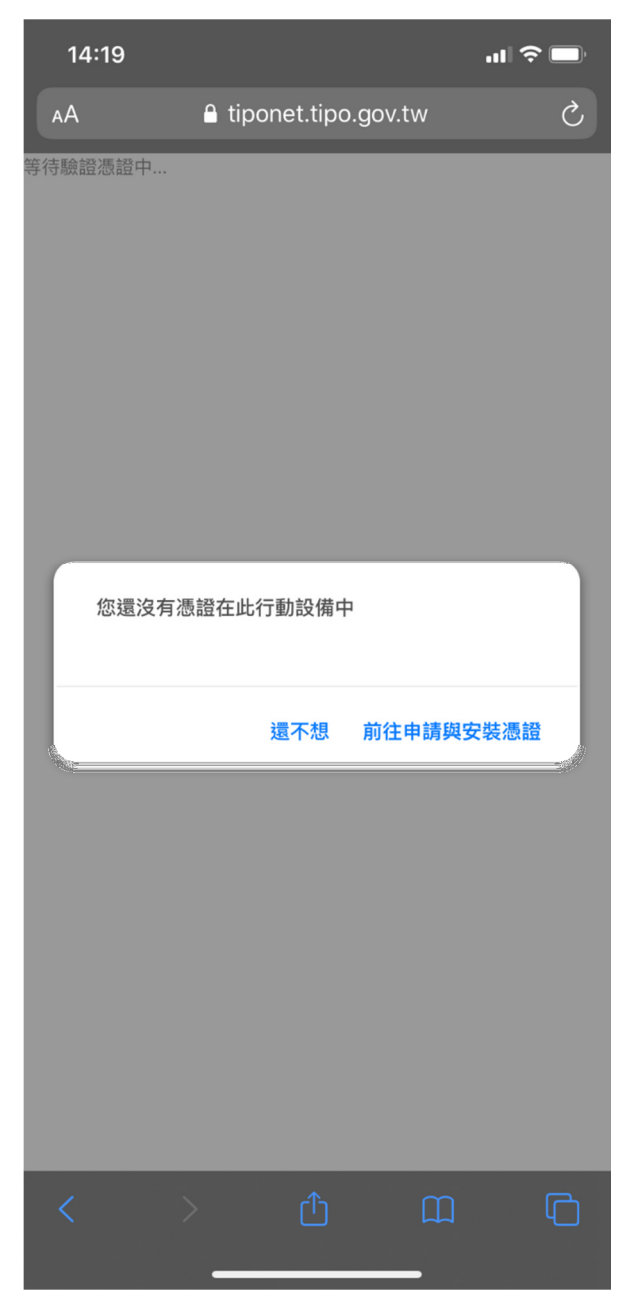

6. 導至 TWID APP 後輸入 TWCA 所提供行動憑證作業帳號密碼單上的資訊

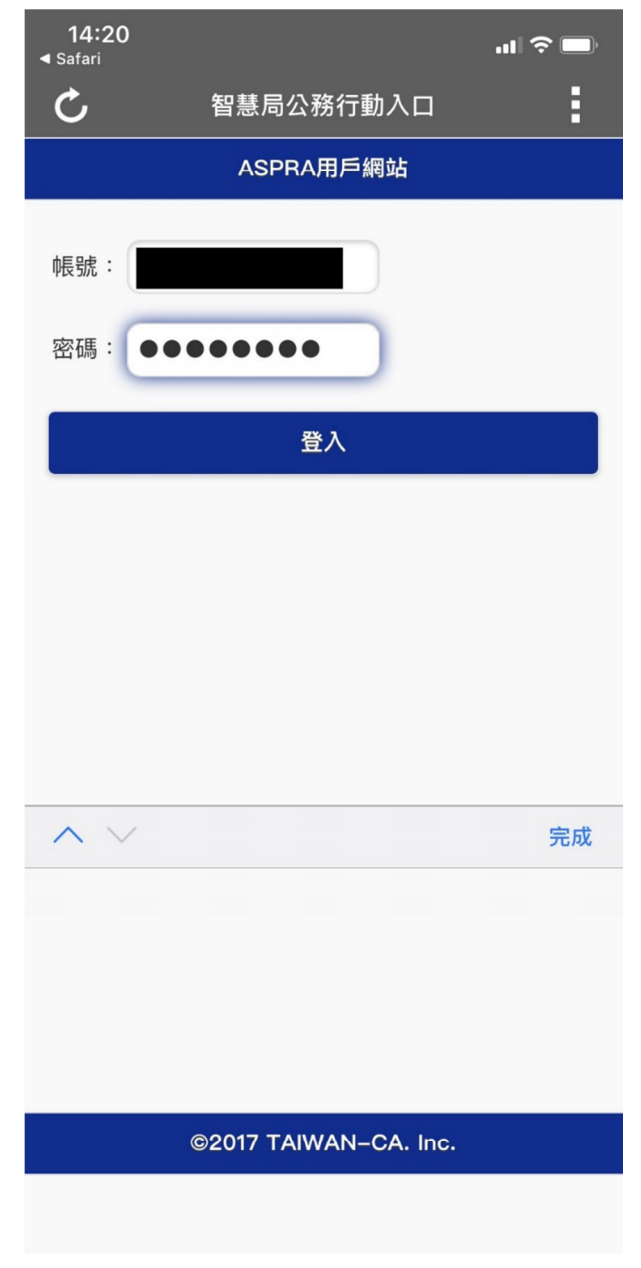

#### 7. 點選 APP 內確定按鈕

| <b>14:21</b><br>◀ Safari |                       | 🗢 🔲 |  |  |  |  |  |  |  |  |
|--------------------------|-----------------------|-----|--|--|--|--|--|--|--|--|
| C                        | 智慧局公務行動入口             | :   |  |  |  |  |  |  |  |  |
|                          |                       |     |  |  |  |  |  |  |  |  |
|                          |                       |     |  |  |  |  |  |  |  |  |
| 公告訊息                     |                       |     |  |  |  |  |  |  |  |  |
| 無公告訊息!                   |                       |     |  |  |  |  |  |  |  |  |
|                          | 確定                    |     |  |  |  |  |  |  |  |  |
|                          |                       |     |  |  |  |  |  |  |  |  |
|                          |                       |     |  |  |  |  |  |  |  |  |
|                          |                       |     |  |  |  |  |  |  |  |  |
|                          |                       |     |  |  |  |  |  |  |  |  |
|                          |                       |     |  |  |  |  |  |  |  |  |
|                          |                       |     |  |  |  |  |  |  |  |  |
|                          |                       |     |  |  |  |  |  |  |  |  |
|                          |                       |     |  |  |  |  |  |  |  |  |
|                          |                       |     |  |  |  |  |  |  |  |  |
|                          |                       |     |  |  |  |  |  |  |  |  |
|                          |                       |     |  |  |  |  |  |  |  |  |
|                          |                       |     |  |  |  |  |  |  |  |  |
|                          |                       |     |  |  |  |  |  |  |  |  |
|                          |                       |     |  |  |  |  |  |  |  |  |
|                          | ©2017 TAIWAN–CA. Inc. |     |  |  |  |  |  |  |  |  |

#### 8. 憑證申請作業

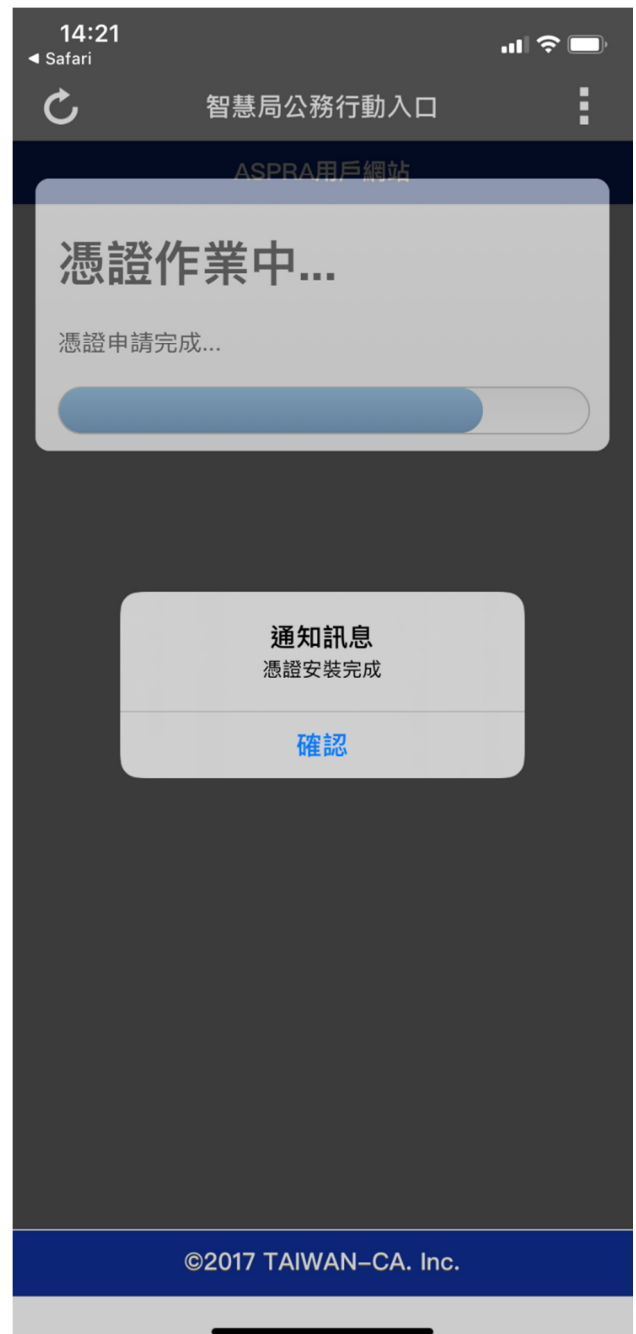

#### 9. 設定憑證保護密碼

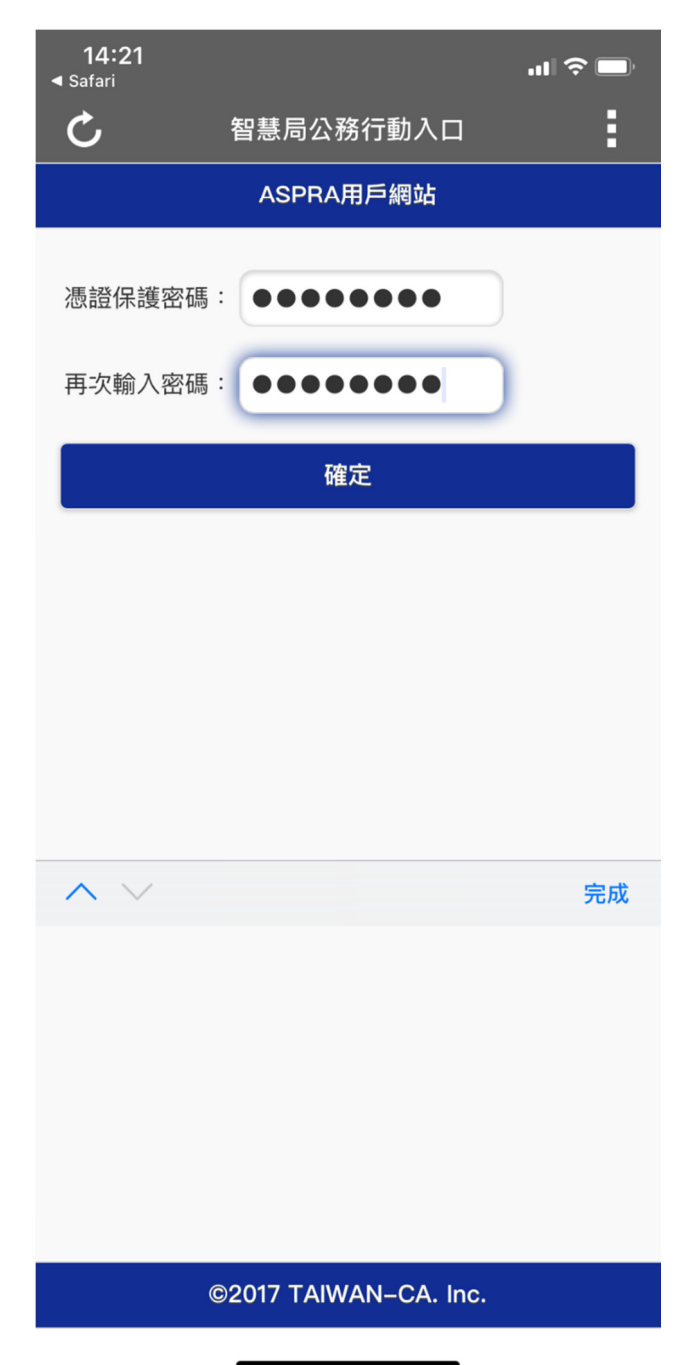

# 10. 檢視憑證資訊,並至瀏覽器安裝憑證

| と 智慧局公務行動入口<br>ASPRA用戶網站                                                                           | : |
|----------------------------------------------------------------------------------------------------|---|
| ASPRA用戶網站                                                                                          |   |
| 自分語之號                                                                                              |   |
| <ul> <li>※読えい</li> <li>※読えい(編) 2020/05/07 14:21:15</li> <li>憑證效期(迄) 2022/05/07 23:59:59</li> </ul> |   |
| 回主選單                                                                                               |   |
| 瀏覽器憑證安裝<br>將為您進行瀏覽器憑證安裝。<br>確認                                                                     |   |
|                                                                                                    |   |
|                                                                                                    |   |
| ©2017 TAIWAN–CA. Inc.                                                                              |   |

\_

11. 於憑證佈署行動憑證成功

![](_page_9_Picture_1.jpeg)

## 12. 重新進到我的案件頁面

![](_page_10_Picture_1.jpeg)

您是第536659位訪客 | 目前登入人數:3 | 客服電話(02)81769009 客服信箱:tipoeservice@tipo.gov.tw 智慧財產權e網通(舊) | 13. 點選行動憑證後,當抓取到安裝於瀏覽器的行動憑證,會出現輸入密碼區塊

| <b>14:3</b> :<br>◀ тw 投資, | <b>2</b><br>人行… |         |            |        | 'III 🔅 | • |
|---------------------------|-----------------|---------|------------|--------|--------|---|
| АА                        |                 | 🔒 tipon | et.tipo.go | ov.tw  |        | S |
| 等待驗證憑                     | 證中              |         |            |        |        |   |
|                           |                 | i       | 輸入密碼       |        |        |   |
|                           |                 |         | 俞入憑證密码     | 問<br>の |        |   |
|                           |                 | 取消      |            |        |        |   |
|                           |                 |         |            |        |        |   |
| <                         |                 |         | ſ          | Ш      |        |   |

14. 密碼驗證成功即可進行案件查詢

![](_page_12_Picture_1.jpeg)

![](_page_12_Picture_2.jpeg)